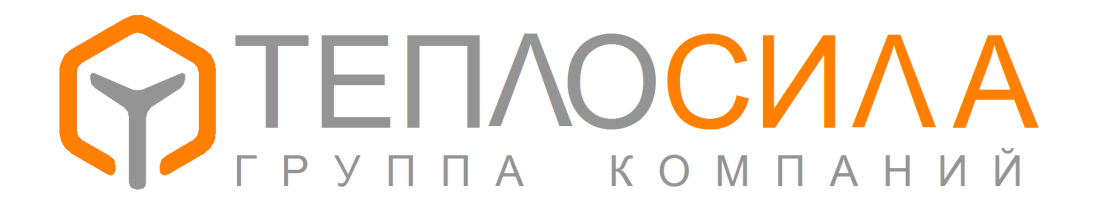

# ООО «Завод Теплосила»

# МОДУЛЬ УПРАВЛЕНИЯ МНОГОФУНКЦИОНАЛЬНЫЙ

# TTR-01A

(Исполнение для управления двумя контурами насосов)

Руководство по эксплуатации.

ЮНСК. 421232.001-25 РЭ

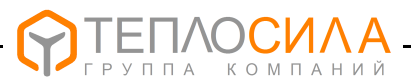

# Содержание

| 3   |
|-----|
| 4   |
| .4  |
| 5   |
| .5  |
| 7   |
| .10 |
| 20  |
| 20  |
| 21  |
| 23  |
| 24  |
| 25  |
| 25  |
| .26 |
|     |

#### ВНИМАНИЕ: ПЕРЕД УСТАНОВКОЙ И ВКЛЮЧЕНИЕМ МОДУЛЯ УПРАВЛЕНИЯ МНОГОФУНКЦИОНАЛЬНОГО ТТК ВНИМАТЕЛЬНО ИЗУЧИТЕ НАСТОЯЩЕЕ РУКОВОД-СТВО ПО ЭКСПЛУАТАЦИИ И ПАСПОРТ.

## ВНИМАНИЕ: ЗАПРЕЩАЕТСЯ УСТАНОВКА МОДУЛЯ УПРАВЛЕНИЯ МНОГОФУНК-ЦИОНАЛЬНОГО TTR ВО ВЗРЫВООПАСНЫХ ПОМЕЩЕНИЯХ

Монтаж электрических цепей должен производиться в соответствии с электрической схемой подключения.

Ремонт могут производить только работники, имеющие разрешение изготовителя.

Изготовитель оставляет за собой право вносить незначительные изменения в схему и конструкцию прибора, не влияющие на работу и технические характеристики изделия.

# СОКРАЩЕНИЯ И УСЛОВНЫЕ ОБОЗНАЧЕНИЯ

- ЖКИ жидкокристаллический индикатор;
- ПК персональный компьютер (ПЭВМ);
- TTR модуль управления многофункциональный TTR;
- ЭКМ электроконтактный манометр по ГОСТ 2405-88.

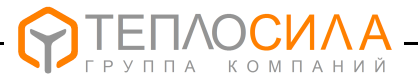

Настоящее руководство по эксплуатации содержит сведения и правила по эксплуатации модуля управления многофункционального модификации TTR-01A-230, изготовляемого в соответствии с ТУ ВҮ 690397591.006-2015 и предназначенного для управления насосами.

Условное обозначение модуля управления многофункционального TTR (далее – TTR, модуль управления) при заказе и в документации другой продукции, в которых он может быть применен, приведено в приложении А.

## 1 НАЗНАЧЕНИЕ И ОБЛАСТЬ ПРИМЕНЕНИЯ

1.1 Модуль управления TTR – является микропроцессорным с символьно-цифровой индикацией изделием, программируемым потребителем, и предназначен для автоматического управления насосами в одноконтурной или двухконтурной системе отопления, горячего и холодного водоснабжения.

Возможно использование модуля управления TTR в составе автоматизированных и контрольно-измерительных систем через встроенный интерфейс связи RS-485.

1.2 Модуль управления TTR в одноконтурной системе обеспечивает работу до двух насосов в группе "основной + резервный".

В двухконтурной системе TTR для каждого контура обеспечивает работу до двух насосов в группе "основной + резервный".

1.3 В зависимости от объекта регулирования TTR позволяет реализовать следующие функции:

- работу до двух насосов в группе с возможностью внешнего управления;

- защиту работы насосов при отсутствии теплоносителя;

- автоматический ввод резервного насоса в случае неисправности основного;

- попеременная работа насосов с целью обеспечения равномерного износа;

- учёт времени наработки насосов.

1.4 Модуль управления обеспечивает диагностику наличия аварийной (нештатной) ситуации и неисправности устройства с отображением их причины на экране ЖКИ и включением аварийного режима на индикаторе, расположенном на передней панели изделия.

1.5 Классификация TTR по ГОСТ 12997-84 и ГОСТ Р 52931-2008:

- по эксплуатационной законченности является изделием второго порядка;

- предназначено для информационной связи с другими изделиями;

- по устойчивости к воздействию температуры и влажности окружающего воздуха относится к группе исполнения В4 и предназначено для установки в закрытых помещениях с температурой воздуха от плюс 5 до плюс 50 °C, относительной влажностью 80 % при плюс 35 °C и более низких температурах без конденсации влаги;

- по устойчивости к механическим воздействиям относится к группе исполнения L3;

- по метрологическим свойствам относятся к изделиям, которые не являются средствами измерения и не имеют точностные характеристики;

- по устойчивости к атмосферному давлению соответствует группе исполнения Р1 и обеспечивает работу при атмосферном давлении от 84 до 106,7 кПа.

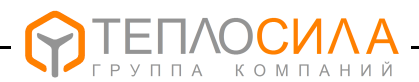

# 2 ТЕХНИЧЕСКИЕ ДАННЫЕ И ХАРАКТЕРИСТИКИ

## 2.1 Основные технические данные и характеристики приведены в таблице 1.

Таблица 1

| Наименование параметра                                                           | Значение                                 |  |
|----------------------------------------------------------------------------------|------------------------------------------|--|
| Напряжение питания:                                                              | 230 <sup>+23</sup> В, частота (50 ±1) Гц |  |
| Потребляемая мощность, не более                                                  | 3 BA                                     |  |
| Количество подключаемых насосов                                                  | 2х2 ("основной"+"резервный")             |  |
| Количество выходов управления (реле)                                             | 5                                        |  |
| Параметры релейного выхода                                                       | 250 B, 50 Γц, 2 A (cos φ=0,6)*           |  |
| Количество дискретных входов                                                     | 6                                        |  |
| Параметры дискретного входа (тип)                                                | "сухой контакт"                          |  |
| Защита работы насосов от "сухого хода"                                           | Есть                                     |  |
| Вход внешнего управления                                                         | Есть                                     |  |
| Тип датчика "сухого хода"                                                        | датчик-реле давления, ЭКМ исп.1          |  |
| Тип датчика неисправности насосов                                                | датчик-реле перепада давления            |  |
| Глубина почасового архива, записей                                               | 896                                      |  |
| Тип интерфейса и протокол связи                                                  | RS-485, Modbus-RTU, Modbus-ASCII         |  |
| Скорость обмена, бит/с                                                           | 2400115200                               |  |
| Степень защиты корпуса                                                           | IP40 (IP20 – со стороны винтовых клемм)  |  |
| Габаритные размеры, мм                                                           | 90 x 70 x 65                             |  |
| Масса кг, не более                                                               | 0,35                                     |  |
| Средний срок службы, не менее                                                    | 12 лет                                   |  |
| Примечание * - Параметры релейного выхода "Авария": 250 В, 50 Гц, 1 А (cos φ=1). |                                          |  |

# 3 КОМПЛЕКТНОСТЬ

# 3.1 Комплектность должна соответствовать таблице 2.

Таблица 2

| Наименование                                                                                         | Количество           |
|----------------------------------------------------------------------------------------------------|----------------------|
| Модуль управления многофункциональный TTR, шт.                                                       | 1                    |
| Руководство по эксплуатации, экз.                                                                    | 1*                   |
| Паспорт, экз.                                                                                        | 1                    |
| Упаковка, шт                                                                                         | 1                    |
| Примечание *- Допускается поставлять один экзем эксплуатации на 5 изделий при поставке в один адрес. | ипляр руководства по |

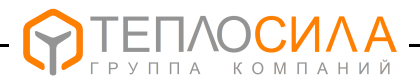

## 4 УКАЗАНИЕ МЕР БЕЗОПАСНОСТИ

4.1 Конструкция TTR соответствует классу защиты II по ГОСТ12.2.007.0-75.

По эксплуатационной законченности модуль управления является изделием второго порядка, т.е. относится к изделиям, которые необходимо размещать внутри изделия третьего порядка по ГОСТ Р 52931-2008 при эксплуатации.

4.2 При эксплуатации и техническом обслуживании модуля управления необходимо соблюдать меры предосторожности в соответствии с правилами безопасности, установленными для данного помещения или объекта, а также руководствоваться ТКП 181-2009 "Правила технической эксплуатации электроустановок потребителей" и ТКП 427-2012 "Правила техники безопасности при эксплуатации электроустановок".

4.3 Безопасность эксплуатации TTR обеспечивается выполнением требований и рекомендаций настоящего руководства по эксплуатации и паспорта.

## 5 КОНСТРУКЦИЯ И ПРИНЦИП РАБОТЫ

#### 5.1 Конструкция

5.1.1 Конструктивно TTR выполнен в корпусе для крепления на DIN-рейку 35 мм.

На лицевой поверхности корпуса расположены ЖКИ, индикатор режима работы и кнопки управления. Внешний вид передней панели приведён на рисунке 1.

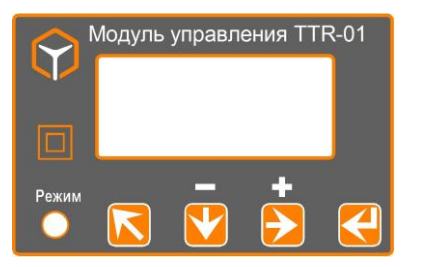

Рисунок 1 - Внешний вид панели индикации и управления

Возможные состояния индикатора «Режим» приведены в таблице 3.

Таблица 3

| Состояние индикатора «Режим»   | Состояние работы TTR                    |
|--------------------------------|-----------------------------------------|
| Мигает зелёным цветом          | Нормальный режим работы                 |
| Горит постоянно зелёным цветом | Работа остановлена - режим «Выкл»       |
| Мигает красным цветом          | Нештатная ситуация в системе управления |
| Горит постоянно красным цветом | Аппаратная неисправность TTR            |

Назначение кнопок управления приведено в таблице 4.

#### Таблица 4

| Кнопка                  | Функциональное назначение                                    |
|-------------------------|--------------------------------------------------------------|
| «≅»                     | Кнопка выхода в предыдущее меню, отмена операции             |
| «企»                     | Кнопка перебора вертикального меню, изменение значения «-»   |
| $\langle c \rangle_{s}$ | Кнопка перебора горизонтального меню, изменение значения «+» |
| <i>《</i> 化》             | Кнопка выбора пункта меню, ввод значения                     |

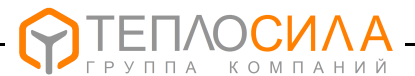

#### 5.2 Принцип работы

5.2.1 Основой TTR является однокристальный микроконтроллер, который организует работу всего прибора - измеряет входные сигналы, поступающие от внешних датчиков, производит расчёты, выводит полученные значения параметров на ЖКИ и, согласно с программой, вырабатывает сигналы управления насосами.

5.2.2 Диаграмма работы TTR по управлению в контуре "А" двух насосов в группе "основной + резервный" приведена на рисунке 2.

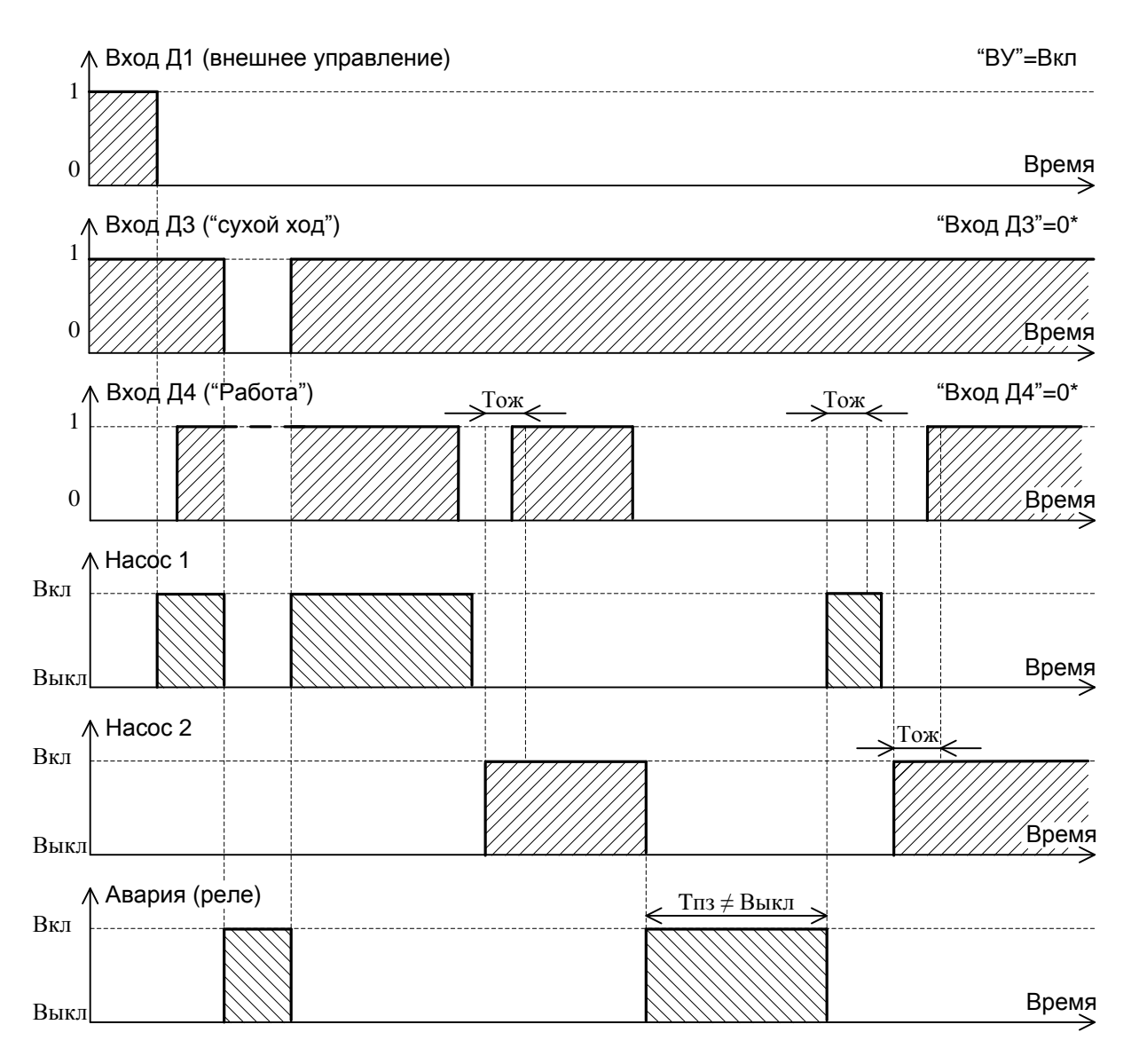

Рисунок 2 – Диаграмма работы контура "А" управления насосов

Модуль управления TTR при установленном параметре "ВУ"=Вкл начинает свою работу с опроса входа "Д1" разрешения работы и наличия теплоносителя по сигналу входа "Д3". При положительном результате включается насос (Н1 или Н2) в соответствии с временным графиком. Если в течении промежутка времени Тож на вход "Д4" не поступает сигнал подтверждения работы включённого насоса, то при установленном параметре "АВР"=Вкл производится включение резервного насоса. Если в течении промежутка времени Тож на вход "Д4" поступает сигнал о работе насоса. Если в течении промежутка времени Тож на вход "Д4" поступает сигнал о работе насоса, то резервный насос в дальнейшем продолжает работать. В случае появления на входе "Д4" сигнала неисправности, резервный насос выключается. При этом индикатор "Режим" начинает мигать красным цветом и включается реле "Авария". Если в модуле управления TTR установлен параметре "Tn3" ≠ Выкл, то через соответствующий промежуток времени Tn3 производиться повтор цикла включения работы насосов.

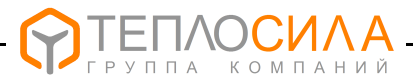

# 6 ИНДИКАЦИЯ ИНФОРМАЦИОННЫХ ПАРАМЕТРОВ

6.1 Индикация информационных параметров выводится на ЖКИ. Общий вид структуры пользовательского меню приведён на рисунке 3.

По назначению пользовательское меню прибора условно разделено на уровни – ВЕРХНИЙ и НИЖНИЙ.

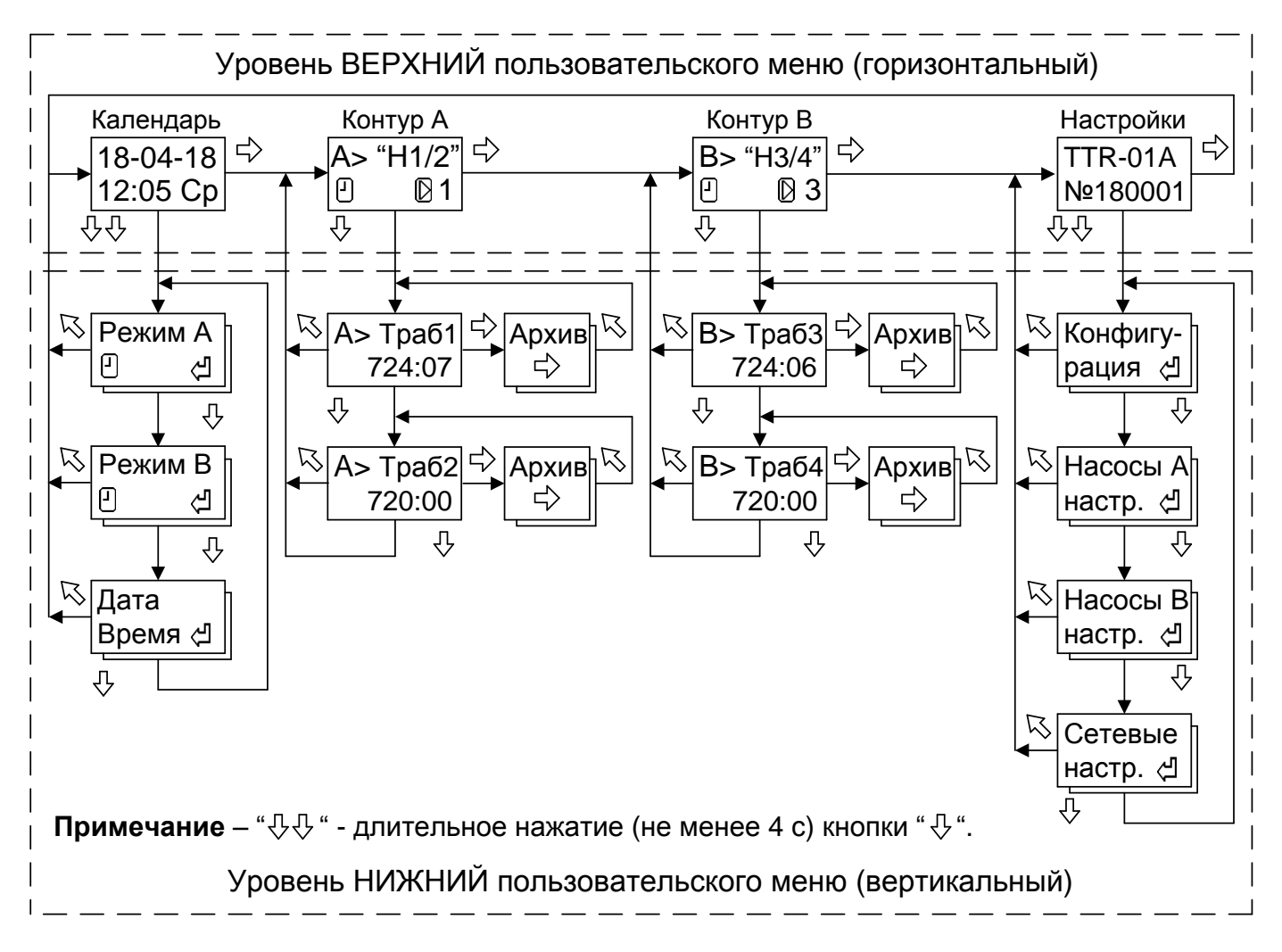

Рисунок 3 – Общая структура пользовательского меню

6.2 Уровень меню ВЕРХНИЙ

6.2.1 Уровень меню ВЕРХНИЙ предназначен для индикации окон меню календаря реального времени, состояния контуров и настройки. Переход между окнами меню в пределах данного уровня производится по нажатию кнопки "与" и организован по циклу.

6.2.2 Внешний вид окна просмотра календар я реального времени приведён ниже.

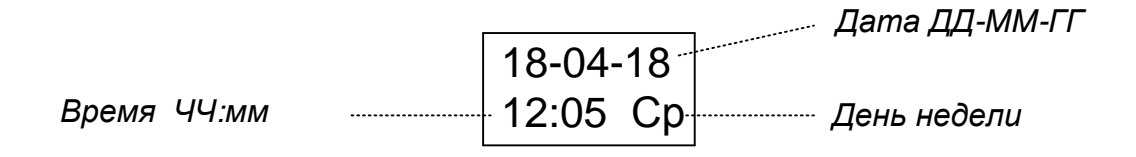

Переход на уровень НИЖНИЙ для задания режимов работы контура насосов и установки календаря реального времени производится при длительном (не менее 4 с) нажатии кнопки "<sup>4</sup>," (подробнее смотри 7.2, 7.6).

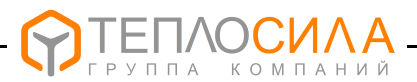

## 6.2.3 Общий внешний вид окна меню контура управления насосами приведён ниже.

| Контур насосов                                                           | Тип контура работы насосов                                                                    |
|--------------------------------------------------------------------------|-----------------------------------------------------------------------------------------------|
| Режим работы А> "H1/2"<br>⊡?≜у ©1                                        | Состояние насоса:<br>1 - включен насос 1;                                                     |
| Наличие ошибок                                                           | 2 - включен насос 2.                                                                          |
| Состояние АВР:<br>Д - резервный насос включён;<br>"пробел" - не включен. | Состояние датчиков:<br>" * " - насос не работает;<br>" <b>о</b> " - отсутствие теплоносителя. |
| Внешнее управление: "у" - включено ("ВУ"=Вк                              | ת:                                                                                            |
| "пробел" - выключено ("ВУ"=Вь                                            | л <i>кл</i> ).                                                                                |

Тип контура А управления насосами может принимать следующие значения:

"ВЫКЛ" – управление насосами выключено;

"H1" – работа насоса 1;

"**H2**" – работа насоса 2;

"H1/2" – попеременная работа насосов 1 и 2.

Тип контура В управления насосами может принимать следующие значения:

"ВЫКЛ" – управление насосами выключено;

- "H3" работа насоса 3;
- "**H4**" работа насоса 4;
- **"Н3/4"** попеременная работа насосов 3 и 4.

Режим работы контура управления насосами может быть следующим:

- работа остановлена (режим "Останов");
- работа в автоматическом режиме (режим "Программа").

6.2.4 Внешний вид окна просмотра модификации и заводского номера TTR приведён ниже.

Модификация TTR TTR-01A №180001 Заводской номер

Переход на уровень НИЖНИЙ для настройки параметров контуров насосов А и В производится при длительном (не менее 4 с) нажатии кнопки "Ф" (подробнее смотри 7.3...7.5).

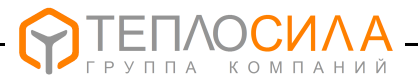

#### 6.3 Уровень меню НИЖНИЙ

6.3.1 Уровень меню НИЖНИЙ предназначен для задания режима работы контура, вывода на ЖКИ времени наработки насосов, их почасового архива работы, установки календаря и программирования адреса прибора в сети RS485, а также настройки параметров контура.

Переход между окнами меню в пределах данного уровня возможен по нажатию кнопки "Ф" и организован по циклу. Возврат в исходное окно меню уровня ВЕРХНИЙ производится при нажатии кнопки "<sup>С</sup>".

6.3.2 Общий внешний вид окна ЖКИ времени наработки насосов приведён ниже.

| Меню контура насосов: |                        | Общее время работы насоса 1(24) |
|-----------------------|------------------------|---------------------------------|
| А или В               | •A> Траб1 <sup>-</sup> |                                 |
|                       | 1024 ч <sup></sup>     | Значение параметра              |

Обнуление счётчика времени наработки насоса производится при длительном (не менее 4 с) нажатии кнопки "네" и с последующим подтверждением выполнения операции в сплывающем окне «Обнулить ТрабХ» с помощью нажатия кнопки "네". При нажатии кнопки "<sup>С</sup>" обнуление счётчика времени наработки насоса отменяется.

6.3.3 Внешний вид окна ЖКИ почасового архива работы насоса приведён ниже.

| Режим работы насоса   |          | ДД-ММ:чч (день-месяц:час)      |
|-----------------------|----------|--------------------------------|
| ·                     | 18-04:11 |                                |
| Состояние датчиков:   |          | Значение параметра (мин.:сек). |
| "*"-неисправность нас | coca;    |                                |

" о " - отсутствие теплоносителя.

Перемещение по архиву производится с помощью кнопок "-" или "+", выход из архива работы насоса – при нажатии кнопки "<sup>К</sup>".

Очистка архивных данных наработки насосов производится при длительном (не менее 4 с) нажатии кнопки "싀" и с последующим подтверждением выполнения операции в сплывающем окне «Очистить архив» с помощью нажатия кнопки "싀". При нажатии кнопки "亽" очистка архива отменяется.

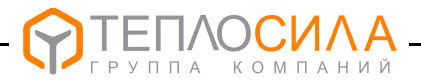

# 7 ПОДГОТОВКА К РАБОТЕ

7.1 Общие положения

При подготовке к работе необходимо подключить модуль управления к напряжению питания сети в соответствии со схемой подключения, приведенной в приложении В, и выполнить последовательно операции по настройке, приведенные в 7.2 – 7.6.

7.2 Программирование часов реального времени и даты

Модуль управления TTR имеет встроенные часы реального времени. При подготовке к работе следует проверить правильность установки часов и календаря.

Для этого необходимо войти в меню «Дата и время» (см. рисунок 4).

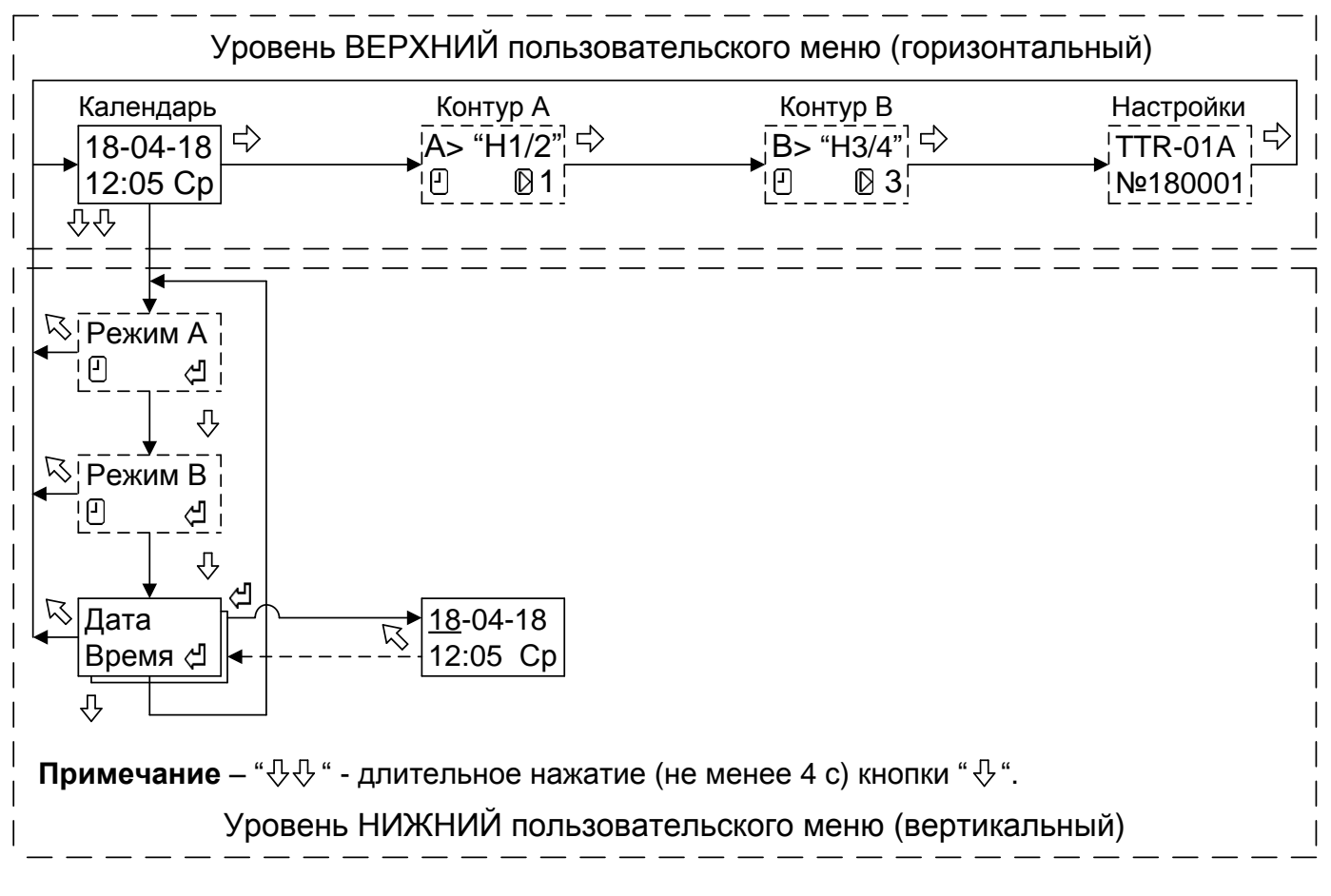

Рисунок 4 - Структура меню настройки даты и времени

Внешний вид окна изменения даты и времени приведён ниже.

|            |   |                |    | Дата ДД-ММ-ГГ |
|------------|---|----------------|----|---------------|
|            |   | <u>18</u> -04- | 18 |               |
| Время ЧЧ:м | м | 12:05          | Ср | День недели   |

Выбор корректируемого параметра (мигает) производится с помощью нажатия кнопки "다", а изменение его значения - с помощью нажатия кнопки ".

Выход из меню с сохранением в памяти устройства установленной даты и времени производится при нажатии кнопки "석", без сохранения с восстановлением прежнего значения – при нажатии кнопки "尽".

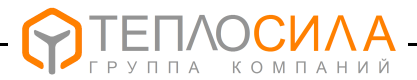

## 7.3 Программирование параметров контура управления насосами

7.3.1 Общая структура меню настройки параметров для контура А и В управления насосами приведена соответственно на рисунке 5 и 6.

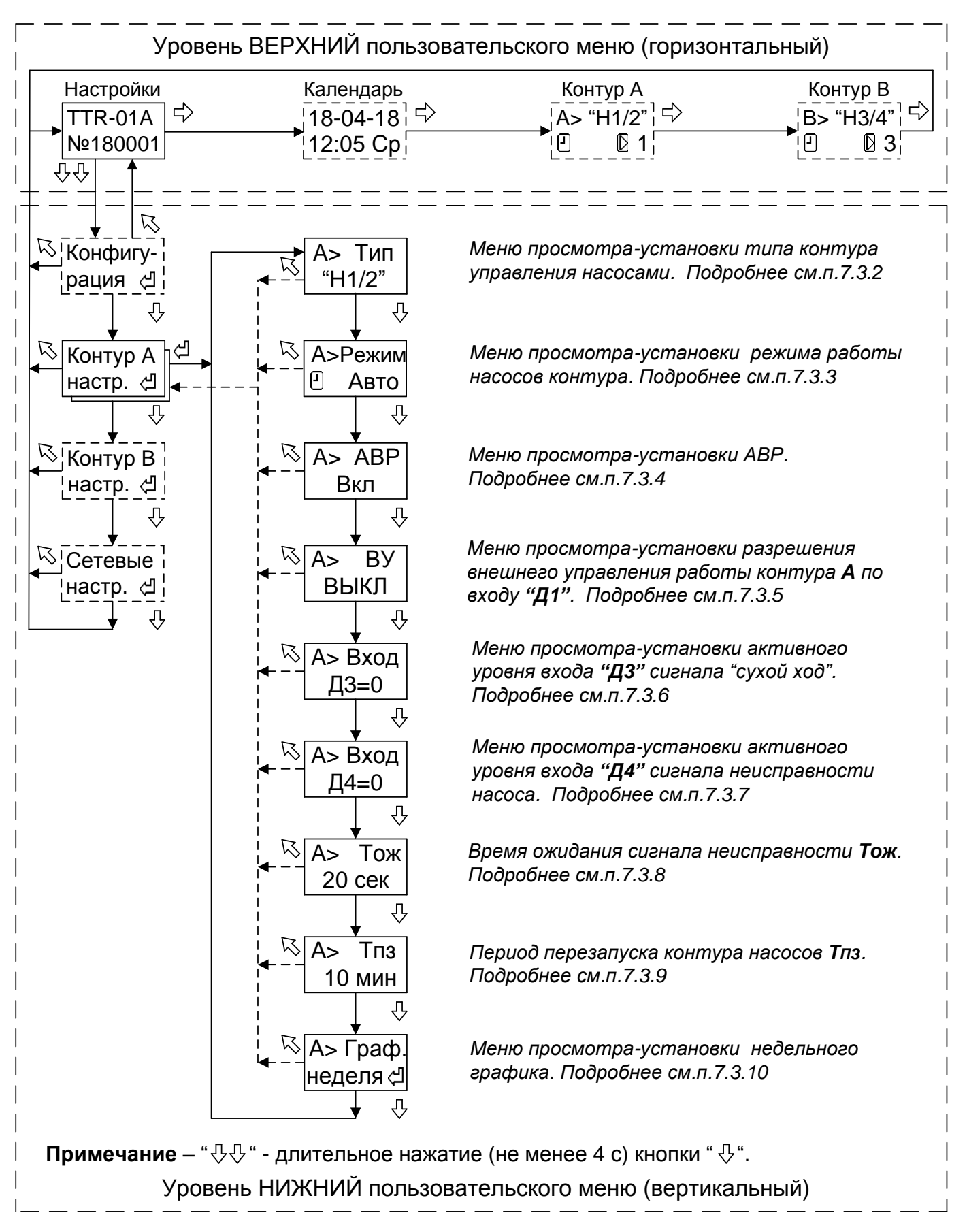

Рисунок 5 - Структура меню настройки параметров управления насосами контура А.

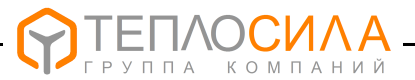

Для просмотра или программирования параметров управления насосов контура А или контура В необходимо войти в меню соответственно **«Контур А настр.»** или **«Контур В настр.»**.

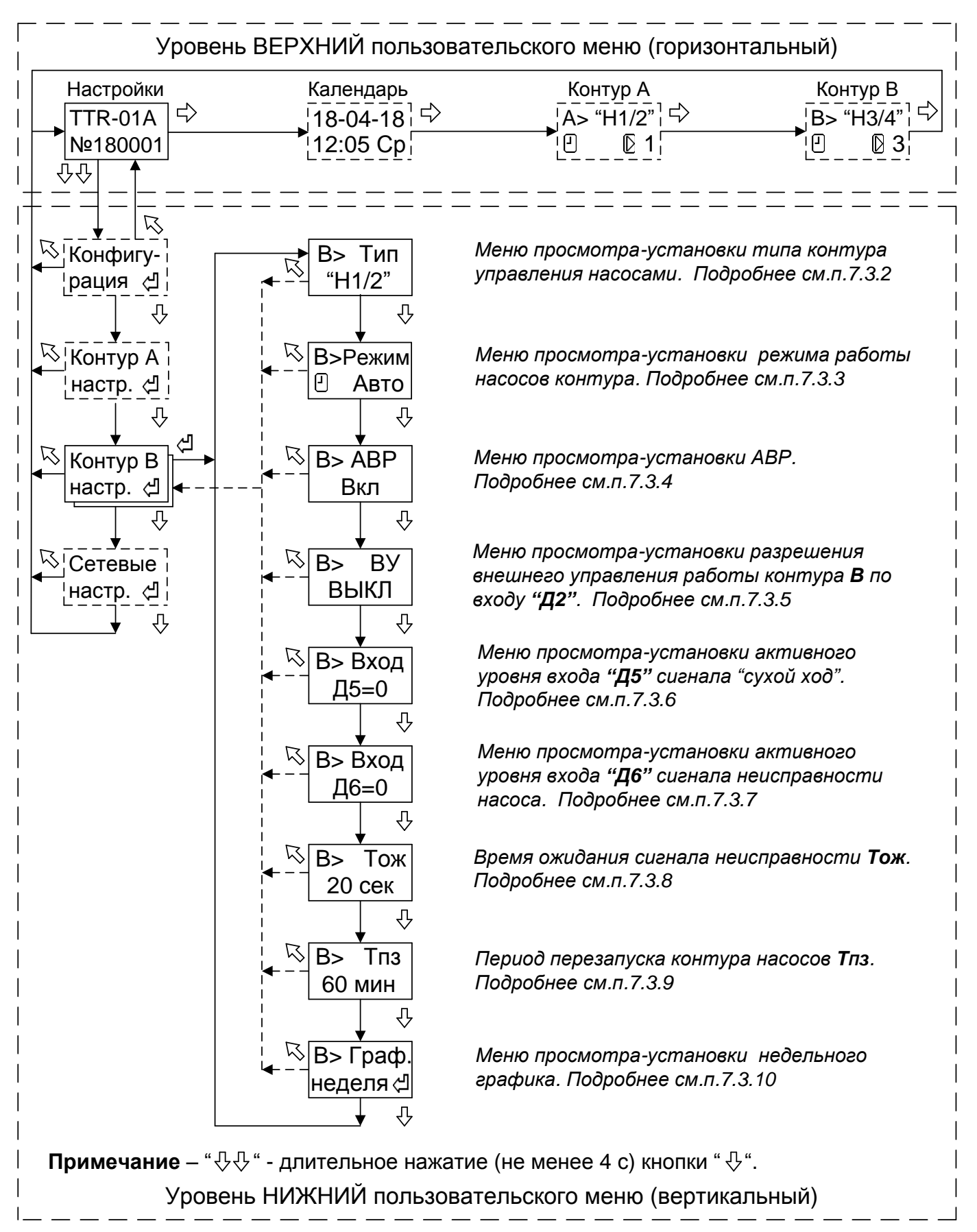

Рисунок 6 - Структура меню настройки параметров управления насосами контура В.

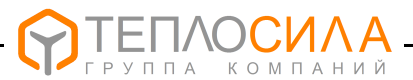

7.3.2 Тип контура **A** управления насосами может принимать значения, список которых и соответствующий им алгоритм работы приведён в таблице 5.

#### Таблица 5

| Тип                                                                                                    | Описание работы контура А                                                                                                    |  |
|----------------------------------------------------------------------------------------------------|----------------------------------------------------------------------------------------------------|--|
| Выкл                                                                                                    | Управление насосами выключено.                                                                                                    |  |
| "H1"                                                                                                    | Работа насоса 1.<br>Включена защита от отсутствия теплоносителя по сигналу на входе "Д3".<br>В случае установки параметра " <b>АВР</b> "=Вкл ввод в работу резервного насоса<br>Н2 производится при разомкнутом (" <b>Вход Д4</b> "=1) или замкнутом (" <b>Вход Д4</b> "=0)<br>контакте на входе "Д4". |  |
| "H2"                                                                                                    | Работа насоса 2.<br>Включена защита от отсутствия теплоносителя по сигналу на входе "Д3".<br>В случае установки параметра " <b>АВР</b> "=Вкл ввод в работу резервного насоса<br>Н1 производится при разомкнутом (" <b>Вход Д4</b> "=1) или замкнутом (" <b>Вход Д4</b> "=0)<br>контакте на входе "Д4". |  |
| "H1/2"                                                                                                    | Попеременная работа насоса 1 и насоса 2 (через неделю).<br>Включена защита от отсутствия теплоносителя по сигналу на входе "Д3".<br>При установке параметра "АВР"=Вкл и наличия на входе "Д4" сигнала неис-<br>правности в работе насоса производится ввод в работу резервного насоса.                 |  |
| Примечание – Установка активного уровня (0 или 1) сигнала неисправности насоса по входу "Д4" производится при программировании параметра "Вход Д4" (смотри 7.3.6). |                                                                                                    |  |

Тип контура В управления насосами может принимать значения, список которых и соответствующий им алгоритм работы приведён в таблице 6.

#### Таблица 6

| Тип                                                                                                    | Описание работы контура В                                                                                                    |  |
|----------------------------------------------------------------------------------------------------|----------------------------------------------------------------------------------------------------|--|
| Выкл                                                                                                    | Управление насосами выключено.                                                                                                    |  |
| "H3"                                                                                                    | Работа насоса 3.<br>Включена защита от отсутствия теплоносителя по сигналу на входе "Д5".<br>В случае установки параметра " <b>АВР</b> "=Вкл ввод в работу резервного насоса<br>Н4 производится при разомкнутом (" <b>Вход Д6</b> "=1) или замкнутом (" <b>Вход Д6</b> "=0)<br>контакте на входе " <b>Д6</b> ".   |  |
| "H4"                                                                                                    | Работа насоса 4.<br>Включена защита от отсутствия теплоносителя по сигналу на входе "Д5".<br>В случае установки параметра " <b>АВР</b> "=Вкл ввод в работу резервного насоса<br>НЗ производится при разомкнутом (" <b>Вход Д6</b> "=1) или замкнутом (" <b>Вход Д6</b> "=0)<br>контакте на входе " <b>Д6</b> ".   |  |
| "H3/4"                                                                                                    | Попеременная работа насоса 1 и насоса 2 (через неделю).<br>Включена защита от отсутствия теплоносителя по сигналу на входе " <b>Д5</b> ".<br>При установке параметра " <b>АВР"=</b> Вкл и наличия на входе " <b>Д6</b> " сигнала неис-<br>правности в работе насоса производится ввод в работу резервного насоса. |  |
| <b>Примечание</b> – Установка активного уровня (0 или 1) сигнала неисправности насоса по входу "Д6" производится при программировании параметра "Вход Д6" (смотри 7.3.6). |                                                                                                    |  |

Вход в меню просмотр-установка параметра производится при нажатии кнопки "싀". Изменение параметра (мигает) производится с помощью нажатий кнопок "냐" (+) или "亽" (-).

Выход из меню с сохранением установленного значения параметра производится при нажатии кнопки "신", без сохранения с восстановлением прежнего значения – при нажатии кнопки "√"

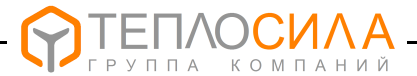

7.3.3 Вход в меню выбора режима работы контура производится при нажатии кнопки "' (см. рисунки 5 и 6). Внешний вид окна меню приведён ниже.

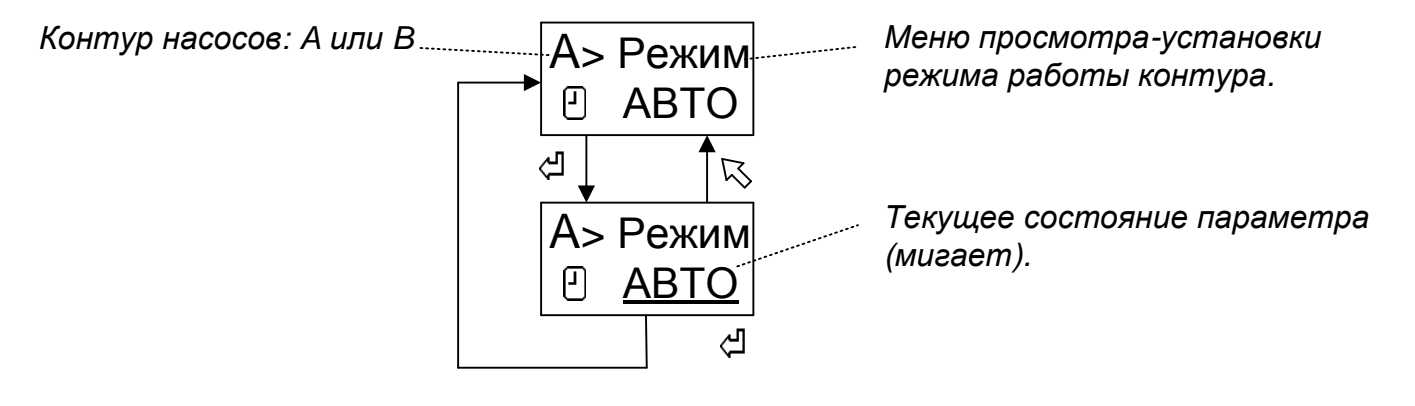

Заводская установка значения параметра - «СТОП».

Изменение значения параметра (мигает) производится с помощью нажатий кнопок "与" (+) или "¬" (-).

Параметр может принимать следующие два значения:

«АВТО» - работа в автоматическом режиме с учётом недельного графика;

«СТОП» - останов работы насосов контура.

Сохранение в памяти TTR установленного значения параметра производится при нажатии кнопки "신", без сохранения с восстановлением прежнего значения – при нажатии кнопки "√".

**Примечание-** Изменение режима работы контура насосов можно производить с помощью меню "быстрой" настройки (см. 7.6).

7.3.4 Вход в меню просмотра-установки параметра **АВР** (автоматический ввод в работу резервного насоса в случае неисправности основного) производится при нажатии кнопки "네" (см. рисунки 5 и 6). Внешний вид окна меню приведён ниже.

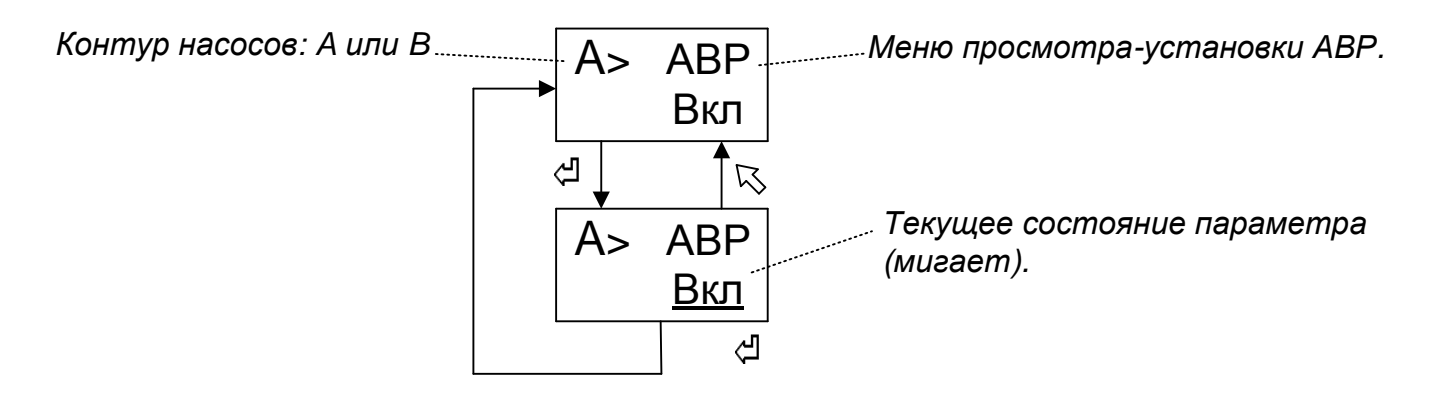

Заводская установка значения параметра "АВР"=Выкл.

Изменение значения параметра (мигает) производится с помощью нажатий кнопок "ぢ" (+) или "ீ (-).

При установке параметра "**ABP**"=Вкл в случае неисправности в работе основного насоса производится ввод в работу резервного насоса. При сбросе параметра "**ABP**"=Выкл не производится опрос состояния датчика неисправности насоса по входу "**Д4**" – для контура **A** и входу "**Д6**" - для контура **B**.

Сохранение в памяти TTR установленного значения параметра производится при нажатии кнопки "싀", без сохранения с восстановлением прежнего значения – при нажатии кнопки "亽".

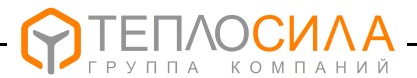

7.3.5 Вход в меню просмотра-установки параметра **ВУ** разрешения внешнего управления работы контура насосов производится при нажатии кнопки "<sup>4</sup>" (см. рисунок 5 и 6). Внешний вид окна меню приведён ниже.

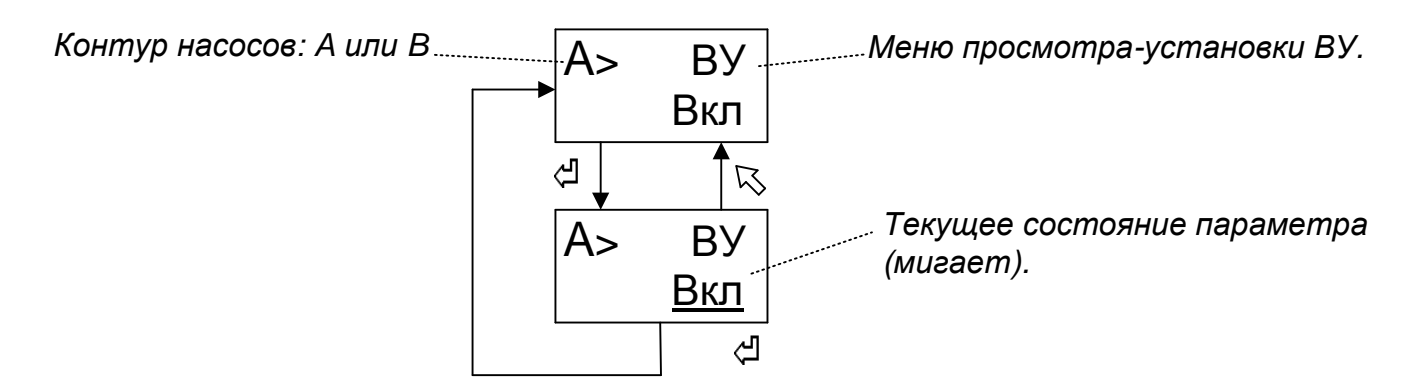

Заводская установка значения параметра "**ВУ**"=Выкл. При установке "**ВУ**"=Вкл в окне меню соответствующего контура насосов выводится сообщение "**у**" (смотри 6.2.3). Изменение значения параметра (мигает) производится с помощью нажатий кнопок "与" (+) или "√" (-). Параметр может принимать следующие два значения:

- «Вкл» работа контура разрешается при низком (замкнутом) уровне сигнала на входе "Д1" для контура А и входе "Д2" для контура В.
- «Выкл» контур насосов работает независимо от состояния уровня сигнала на входе "Д1" для контура А и входе "Д2" для контура В .

Сохранение в TTR установленного значения параметра производится при нажатии кнопки "신", без сохранения с восстановлением прежнего значения – при нажатии кнопки "尽".

7.3.6 Вход в меню просмотра-установки параметра активного уровня сигнала от датчиков по входу "**Д3**"…"**Д6**" производится при нажатии кнопки "<sup>Д</sup>" (см. рисунок 5 и 6). Внешний вид окна меню приведён ниже.

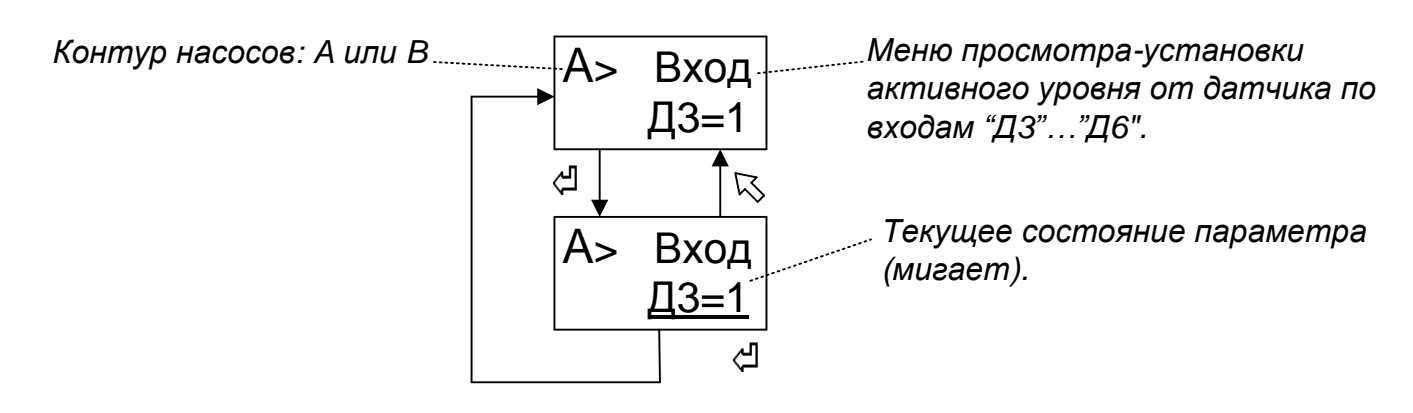

Изменение параметра (мигает) производится при нажатии кнопок "다" (+) или "다" (-). Параметр может принимать два значения соответственно «0» - активный уровень входного сигнала «низкий» (вход замкнут) или «1» - активный уровень входного сигнала «высокий» (вход разомкнут).

Сохранение в TTR установленного значения параметра производится при нажатии кнопки "식", без сохранения с восстановлением прежнего значения – при нажатии кнопки "尽".

## Примеры:

1 При установке параметра "Вход Д3"=1 и разомкнутом контакте на входе "Д3" включается защита насосов от "сухого хода" в контуре А.

2 При установке параметра "Вход Д6"=0 замкнутый контакт на входе "Д6" соответствует неисправному состоянию насоса и при установленном параметре "ABPH"=Да производится включение резервного насоса в контуре В.

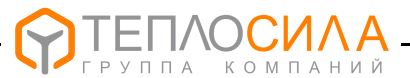

#### Примечания

1 Заводская установка: «Вход Д3»=0, «Вход Д4»=0, «Вход Д5»=0, «Вход Д6»=0.

2 В модуле управления TTR предусмотрена программная задержка срабатывания по уровню входного сигнала, позволяющая TTR не отрабатывать случайные скачкообразные сигналы на входах. Время задержки срабатывания по входам "Д3" и "Д5" составляет 3 с, а по по входам "Д4" и "Д6" составляет 5 с.

7.3.7 Вход в меню просмотра-установки параметра времени ожидания сигнала неисправности Тож производится при нажатии кнопки "싄" (см. рисунок.5 и 6).

Если в промежуток времени **Тож** не поступает сигнал о работе насоса (см. рисунок 2), то при установленном параметре "**ABP**"=Вкл производится переключение на работу резервного насоса. Внешний вид окна меню приведён ниже.

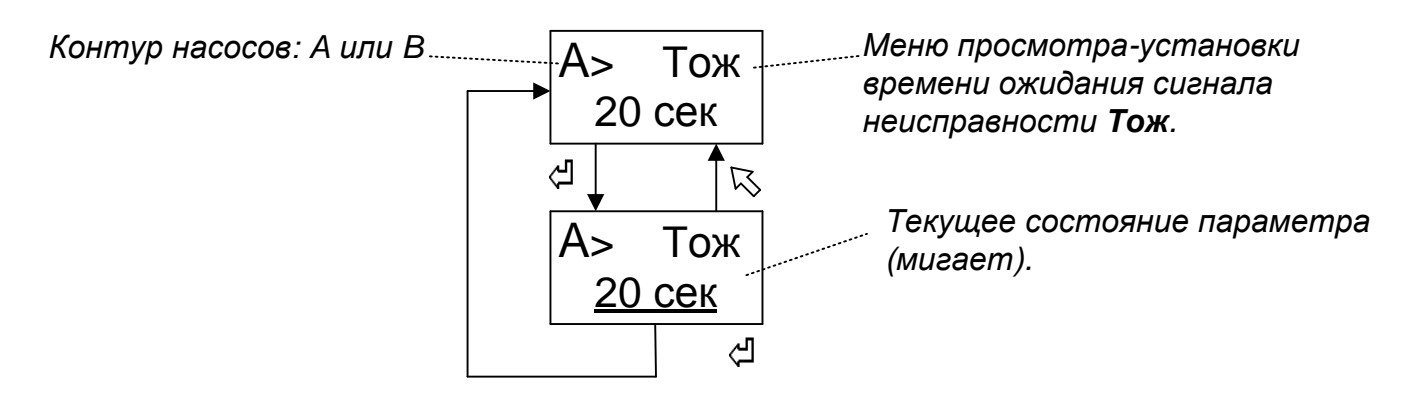

Заводская установка значения параметра "Тож"=20 с.

Изменение значения параметра (мигает) производится с помощью нажатий кнопок "与" (+) или "¬" (-). Диапазон изменения параметра (10…120) с.

Сохранение в памяти TTR установленного значения параметра производится при нажатии кнопки "<sup>ப</sup>", без сохранения с восстановлением прежнего значения – при нажатии кнопки "<sup>С</sup>".

7.3.8 Вход в меню просмотра-установки параметра периода перезапуска **Тпз** контура насосов производится при нажатии кнопки "<sup>()</sup>" (см. рисунок 5 и 6).

Установка параметра **Тпз** позволяет перезапустить цикл работы контура насосов в случае наличия аварии. Внешний вид окна меню приведён ниже.

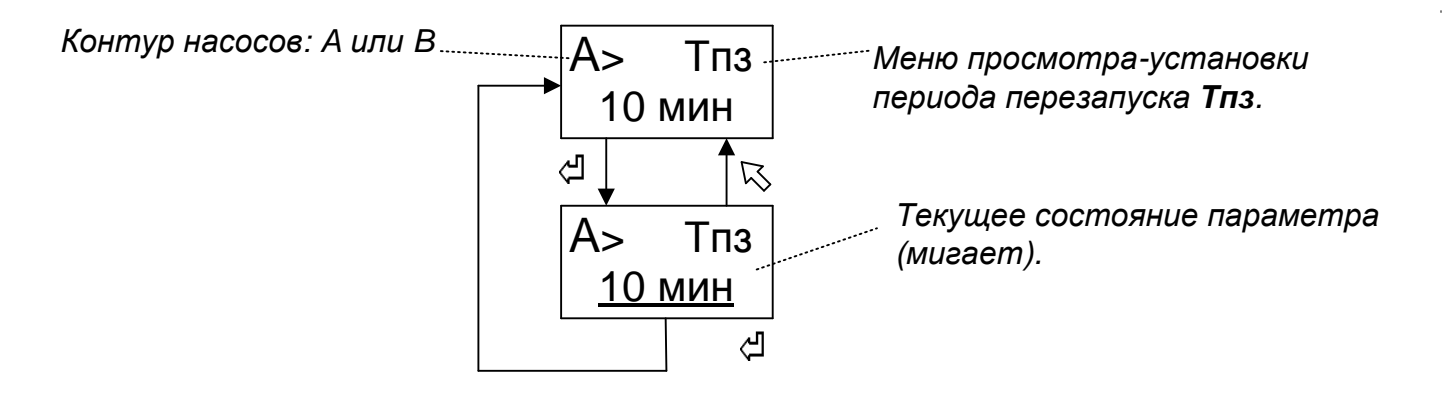

Заводская установка значения параметра "**Тпз**"=60 мин. При заданном значении параметра "**Тпз**"≠ Выкл число попыток перезапуска фиксированное - 5 раз.

Изменение значения параметра (мигает) производится с помощью нажатий кнопок "与" (+) или "-" (-). Диапазон изменения параметра (Выкл, 10 мин...2 ч). Шаг 10 минут.

Сохранение в памяти TTR установленного значения параметра производится при нажатии кнопки "신", без сохранения с восстановлением прежнего значения – при нажатии кнопки "√".

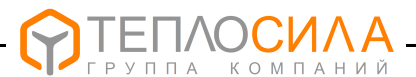

## 7.4 Программирование недельной программы

7.4.1 Вход в меню просмотра-установки временного графика работы насосов контура производится при нажатии кнопки "석" (см. рисунок 5 и 6).

В режиме "АВТО " возможна установка для каждого контура до двух периодов включение-выключения работы насосов для каждого дня недели (см. рисунок 7).

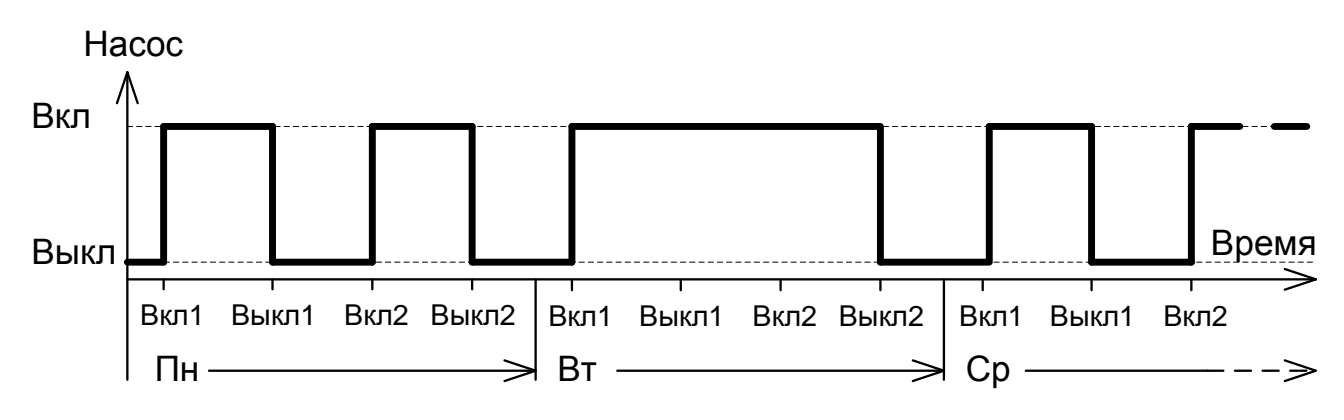

Рисунок 7 - Временной (недельный) график

При переходе времени суток TTR продолжает работу по предшествующей временной уставки работы до наступления новой.

7.4.2 Структура меню настройки недельного графика и пример программирования временного периода для понедельника приведены ниже.

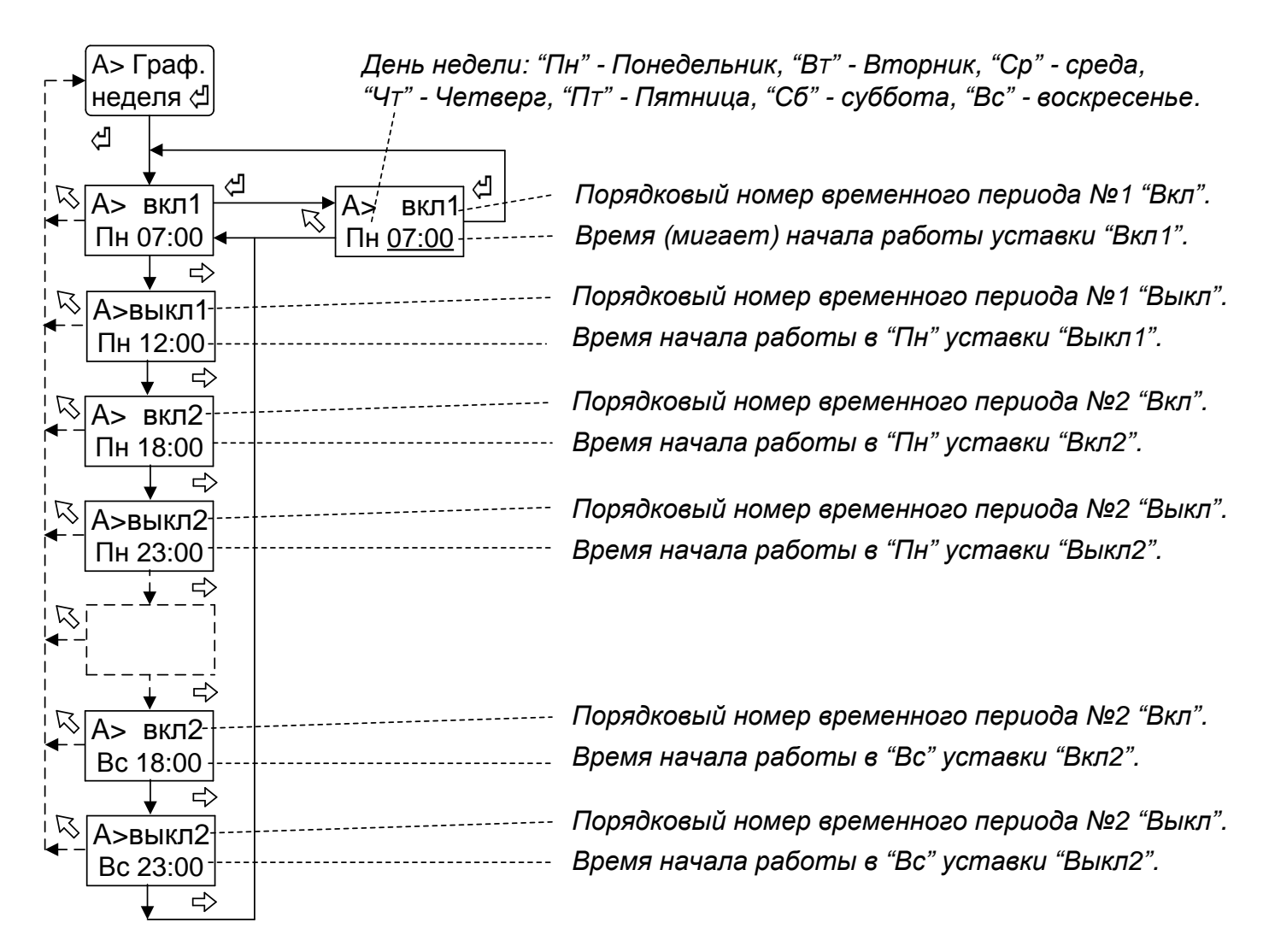

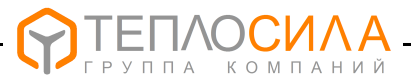

Изменение значения параметра (мигает) производится с помощью нажатий кнопок "与" (+) или "-" (-). Диапазон изменения параметра – (0-23) ч.

При значении "--:--" включение соответствующей временной уставки игнорируется и будет продолжать работать предыдущая уставка.

Сохранение в TTR установленного значения параметра производится при нажатии кнопки "석", без сохранения с восстановлением прежнего значения – при нажатии кнопки "下".

**Примечание** - При отсутствии в недельном графике контура временной уставки для всех дней недели TTR в режиме "АВТО" насос контура будет включён постоянно.

## 7.5 Программирование сетевых настроек

7.5.1 При подготовке TTR к работе в сети интерфейса RS485 следует проверить и при необходимости установить сетевые настройки – адрес в сети и скорость обмена. Для этого необходимо войти в меню «Сетевые настр.» (см. рисунок 8).

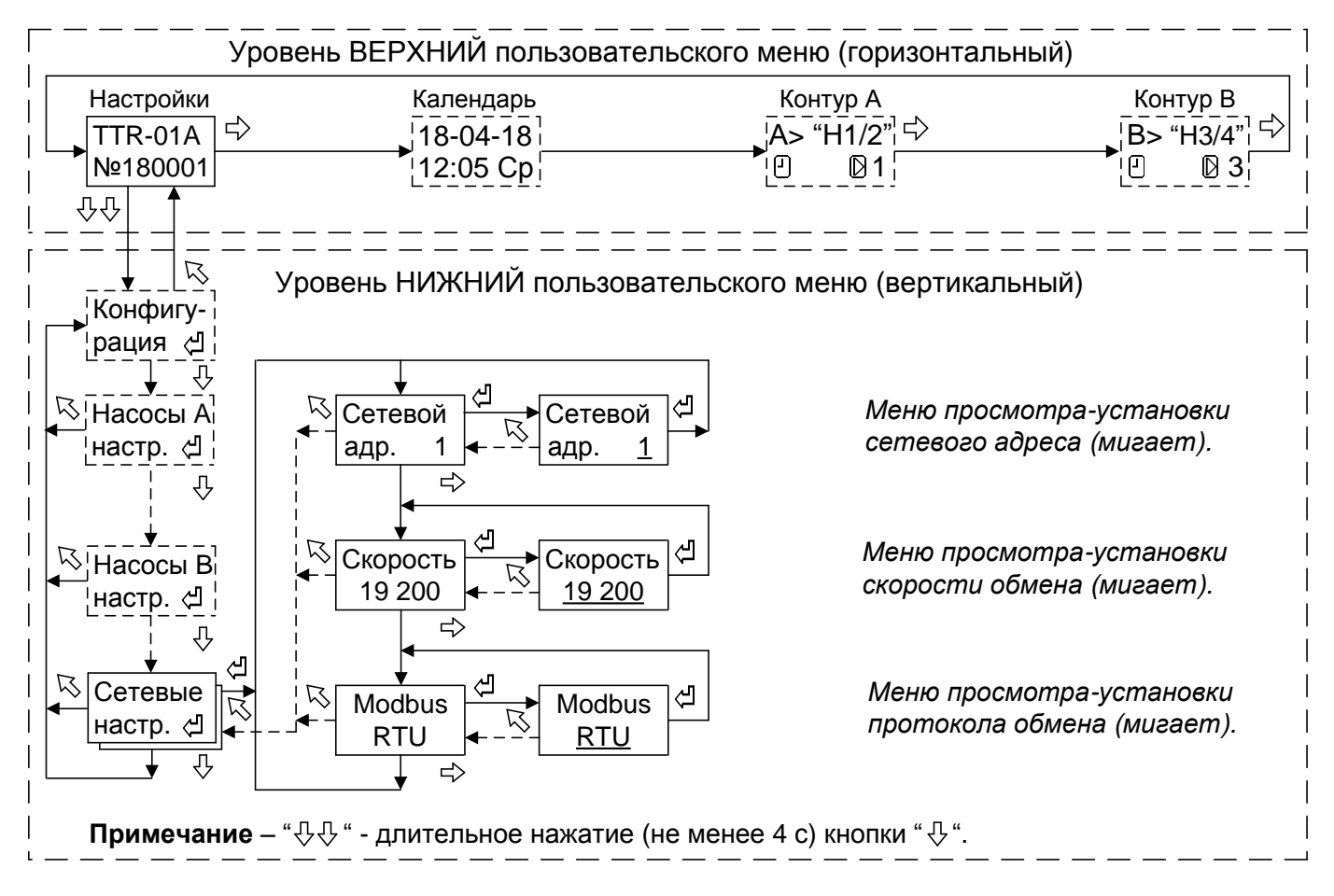

Рисунок 8 - Структура меню настройки сетевых параметров

Изменение значения параметра (мигает) производится с помощью нажатий кнопок "与" (+) или "¬" (-).

Изменение сетевого адреса организовано по циклу от 1 до 246.

Изменение скорости обмена организовано по циклу и может принимать следующие значения: 2400, 9600, 19200, 115200 бит/с.

Изменение протокола обмена организовано по циклу и может принимать следующие значения: Modbus-RTU, Modbus-ASCII.

Сохранение в TTR установленного значения параметра производится при нажатии кнопки "식", без сохранения с восстановлением прежнего значения – при нажатии кнопки "尽".

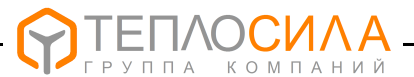

#### 7.6 Изменение режима работы контура

7.6.1 Для изменения режима работы контура управления насосами необходимо войти в соответствующее меню согласно рисунка 9.

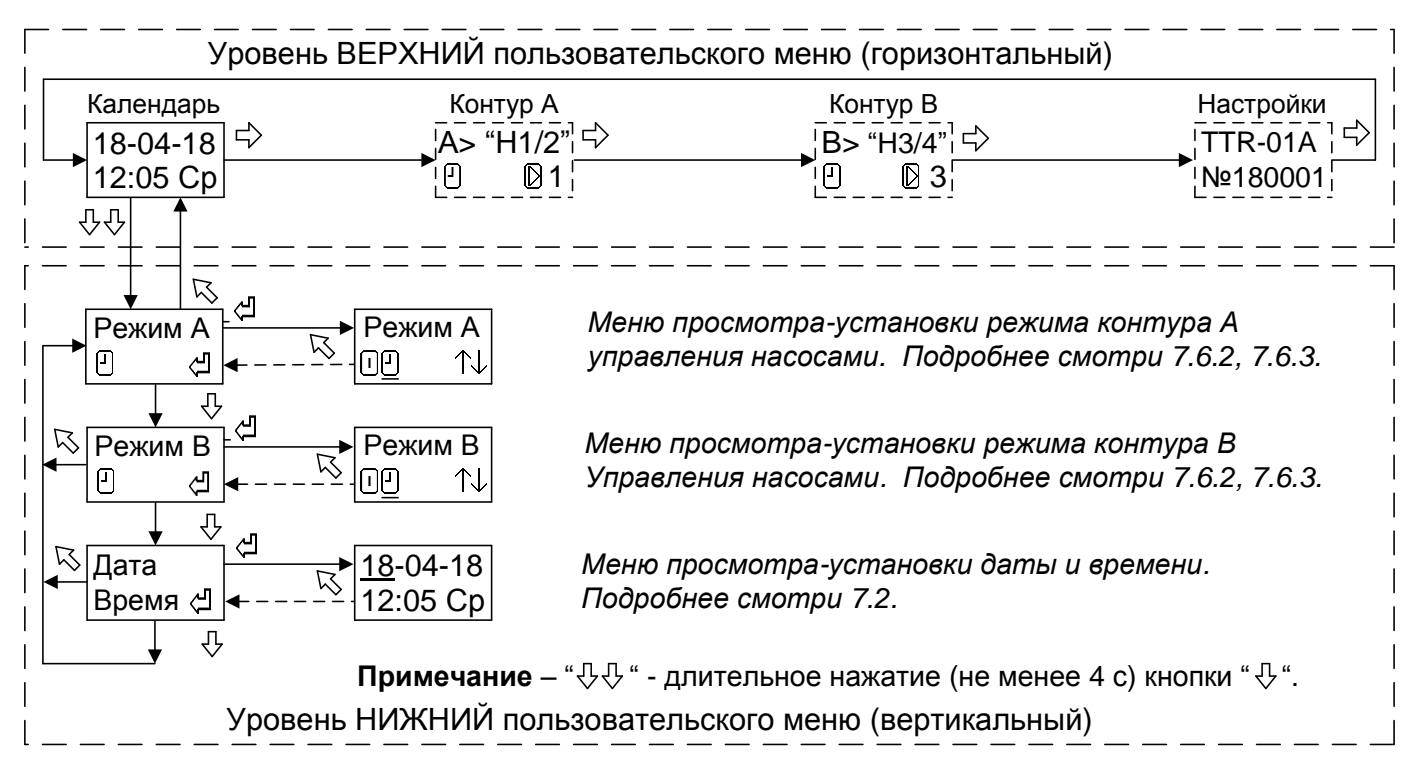

Рисунок 9 - Структура меню настройки режима работы контура

7.6.2 Режим работы контура насосов может принимать следующие значения:

– работа остановлена (режим "Останов");

🕘 – работа в автоматическом режиме (режим "Программа");

↑↓ – работа в режиме "Ручной".

Выбор режима производится перемещением курсора при нажатии кнопки «Ф». Курсор выбранного режима мигает.

Сохранение в TTR установленного значения параметра производится при нажатии кнопки "너", без сохранения с восстановлением прежнего значения – при нажатии "尽".

7.6.3 При выборе режима "**Ручной**" появляется дополнительное окно меню проверки работы насосов (релейных выходов TTR) и датчиков по входам "Д1"..."Д6".

Внешний вид окна меню в режиме "Ручной" приведён ниже.

| Меню контура насосов А (В)                                    | Режим "Ручной"                                  |
|---------------------------------------------------------------|-------------------------------------------------|
| Состояние входа:<br>контур А - "Д1", "Д3" и "Д4"; −+ ВВВ [] 1 | Состояние насоса:<br>1(3) - включен насос 1(3): |
| контур В - "Д2", "Д5" и "Д6".                                 | 2(4) - включен насос 2(4).                      |

При нажатии и удержании кнопки "-" или "+" производится включение соответственно насоса 1 или насоса 2 - для контура А, насоса 3 или насоса 4 для контура В.

При нажатии кнопки "<sup>К</sup>" происходит выход из режима "Ручной" с установкой режима работы контура управления насосами "Останов".

## ВНИМАНИЕ: ЗАЩИТА НАСОСОВ В РЕЖИМЕ "РУЧНОЙ" ВЫКЛЮЧЕНА.

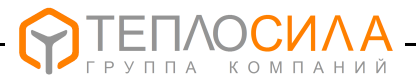

## 8 ПОРЯДОК РАБОТЫ

8.1 Работу с TTR проводить в следующем порядке:

1 Подготовить TTR к работе в соответствии с требованиями разделов 7 и 10.

2 Включить питание.

После самотестирования модуль управления переходит в режим работы управления насосами контура А и В, установленный пользователем согласно 7.6.

Зелёный цвет индикатора **«Режим»** соответствует нормальной работе устройства и отсутствию аварийных (нештатных) ситуаций в системе управления. При этом, мигание индикатора соответствует автоматическому режиму работы контура (режим "Программа"), а отсутствие мигания индикатора – режиму "Останов".

3 При необходимости изменения каких-либо настроек или режима работы контура управления насосами произвести перепрограммирование TTR согласно разделу 7.

## ВНИМАНИЕ: РЕКОМЕНДУЕТСЯ ИЗМЕНЕНИЕ ПАРАМЕТРОВ КОНТУРА НАСОСОВ ПРОИЗВОДИТЬ В РЕЖИМЕ КОНТУРА «ОСТАНОВ» ИЛИ ПРИ ВЫКЛЮЧЕННОМ ЭЛЕКТРОПИТАНИИ НАСОСОВ.

# 9 ТЕХНИЧЕСКОЕ ОБСЛУЖИВАНИЕ

9.1 Техническое обслуживание проводится с целью обеспечения нормального функционирования устройства и сохранения его характеристик в течение всего срока эксплуатации.

9.2 Периодичность работ по техническому обслуживанию TTR устанавливается потребителем, но не реже одного раза в год.

В комплекс профилактических работ по техническому обслуживанию входят:

- внешний осмотр устройства, удаление пыли, следов влаги;
- проверка состояния внешних подключений;
- проверка работоспособности.

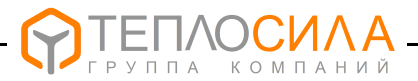

## 10 ПОРЯДОК УСТАНОВКИ И МОНТАЖА

10.1 Установка TTR

10.1.1 Монтаж и установка TTR должны производиться квалифицированным персоналом в строгом соответствии с требованиями настоящего руководства по эксплуатации и утверждённого проекта.

Не допускается установка TTR имеющих видимые механические повреждения и нарушение заводских пломб.

10.1.2 Модуль управления устанавливают на DIN-рейку 35 мм в вертикальном положении в месте, обеспечивающем хороший доступ при монтаже электрических кабелей, а также для дальнейшей эксплуатации и обслуживании.

По эксплуатационной законченности TTR является изделием второго порядка, т.е. относится к изделиям, которые необходимо размещать внутри изделия третьего порядка по ГОСТ Р 52931-2008 (при эксплуатации – в защитном корпусе, шкафах и т.п.)

10.2 Подключение датчиков для управления насосами

10.2.1 В качестве датчика для защиты работы от отсутствия теплоносителя применяют датчики-реле давления или электроконтактный манометр (далее – ЭКМ) исполнения 1 по ГОСТ 2405-88.

Для контроля неисправности в работе насосов применяют датчики-реле перепада давления, датчик-реле потока или релейные контакты выходного сигнала состояния работы насосов.

Датчики подключаются к TTR (смотри приложение В) любым двухпроводным кабелем с сечением жилы (0,35...1) мм<sup>2</sup> и общей длиной не более 100 м.

Кабель прокладывать на расстоянии не ближе 0,1 м от силовых цепей (уменьшить расстояние можно только вблизи TTR при вводе кабеля).

Для защиты от внешних источников помех и наводок кабель рекомендуется прокладывать в заземлённом металлорукаве или применять экранированный кабель.

Рекомендуемая марка экранированного кабеля — КМПВЭ 2x0,5 ТУ 16-705.169-80 или аналогичный по характеристикам.

10.3 Подключение интерфейса RS-485

10.3.1 Для организации внешнего мониторинга и управления работой в TTR предусмотрен интерфейс RS-485, схема подключения которого приведена в приложении В.

Описание протокола связи и демо-версия программы мониторинга работы TTR приведены на сайте: <u>www.teplo-sila.com</u>.

Рекомендуемые марки кабеля - КВП-5е 1x2x0,52 (внутри помещения) и КВПП-5е 1x2x0,52 (вне помещения) по ТУ 16.К99-014-2004.

10.4 Подключение насосов

10.4.1 Схемы электрические подключения насосов к модулю управления приведены в приложении В.

Насосы должны подключаться к электросети через автоматический выключатель.

10.4.2 Для подключения можно применять любой в двойной изоляции силовой кабель или провод с сечением медной жилы (0,75-1,5) мм<sup>2</sup>.

10.4.3 Насосы с потребляемой мощностью **более 300 ВА** должны подключаться к TTR через промежуточные силовые реле, контакторы или пускатели.

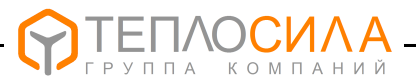

#### 10.5 Подключение питания

10.5.1 Схема электрическая подключения модуля управления TTR к электропитанию приведена в приложении В.

Для подключения питания TTR можно применять любой силовой кабель в двойной изоляции или провод с сечением медной жилы (0,75-1,5) мм<sup>2</sup>.

ВНИМАНИЕ: TTR ИМЕЕТ ДВОЙНУЮ ИЗОЛЯЦИЮ ПО СЕТИ ПИТАНИЯ, ПОЭТОМУ ЗАЗЕМЛЕНИЕ ЭЛЕКТРОННОГО БЛОКА НЕ ТРЕБУЕТСЯ.

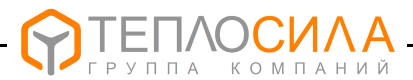

# 11 ВОЗМОЖНЫЕ НЕИСПРАВНОСТИ И СПОСОБЫ ИХ УСТРАНЕНИЯ

#### 11.1 Перечень возможных неисправностей представлен в таблице 7.

#### Таблица 7

| Наименование<br>неисправности,<br>внешнее проявление                                                                                                    | Вероятная причина неисправности                                                                                                    | Метод устранения                                                                        |
|----------------------------------------------------------------------------------------------------|----------------------------------------------------------------------------------------------------|-----------------------------------------------------------------------------------------|
| 1. При включении<br>напряжения сети – ЖКИ и                                                                                                    | 1. Отсутствует<br>напряжение питания.                                                                                                    | Проверить подключение и наличие напряжения питания.                                     |
| индикатор "Режим" не светятся                                                                                                    | 2. Неисправен источник питания TTR.                                                                                                    | Отремонтировать источник питания TTR*.                                                  |
| <ol> <li>Прибор периодически<br/>перезагружается.</li> </ol>                                                                                                    | Параметры питания не<br>отвечают требованиям 2.1.                                                                                                    | Проверить параметры<br>питания.                                                         |
| 3. На ЖКИ выводится                                                                                                    | <ol> <li>Напряжение питания<br/>ниже нормы.</li> </ol>                                                                                                    | Проверить напряжение питания.                                                           |
| питание".                                                                                                    | 2. Неисправность TTR.                                                                                                    | Отремонтировать TTR*.                                                                   |
| 4. На ЖКИ в меню<br>календаря выводится<br>сообщение "ெ".                                                                                                    | Напряжение литиевого<br>элемента ниже нормы.                                                                                                    | Заменить литиевый.<br>элемент*                                                          |
| 5. Индикатор режим<br>горит красным цветом<br>постоянно и на ЖКИ                                                                                                  | 1.Сбой настроечных параметров.                                                                                                    | Проверить и установить<br>настроечные параметры<br>(смотри 7.2-7.6).                    |
| выводится сообщение<br>"ОШБ:XXXX", где XX- код.                                                                                                    | 2. Неисправность TTR.                                                                                                    | Отремонтировать TTR*.                                                                   |
| 6. Индикатор режим<br>мигает красным цветом и<br>на ЖКИ в меню работы<br>насоса выводятся<br>сообщения о наличии<br>ошибки "?" и отсутствия<br>теплоносителя "о". | 1. Отсутствует<br>теплоноситель.                                                                                                    | Проверить причину<br>отсутствия теплоносителя.                                          |
|                                                                                                    | <ol> <li>Неисправность (обрыв)<br/>датчика наличия теплоно-<br/>сителя по входу:</li> <li>"Д3" - для контура А;</li> <li>"Д5" - для контура В.</li> </ol> | Проверить подключение.<br>Отремонтировать датчик*.                                      |
|                                                                                                    | <ol> <li>Неправильно установ-<br/>лен параметр уровня<br/>активного сигнала</li> </ol>                                                                    | Правильно установить<br>уровень активного сигнала по<br>входу "Д3" или "Д5" (см. 7.3.6) |
| 7.** Индикатор режим<br>мигает красным цветом и<br>на ЖКИ в меню работы<br>насоса выводится<br>сообщения наличия<br>ошибки "?" и<br>неисправности насоса "Х".     | <ol> <li>Неисправность (обрыв)<br/>датчика по входу:</li> <li>"Д4" - для контура А;</li> <li>"Д6" - для контура В.</li> </ol>                             | Проверить подключение.<br>Отремонтировать датчик*.                                      |
|                                                                                                    | <ol> <li>Неправильно установ-<br/>лен параметр уровня<br/>активного сигнала.</li> </ol>                                                                   | Правильно установить<br>уровень активного сигнала по<br>входу "Д4" или "Д6" (см. 7.3.6) |
|                                                                                                    | 4.Неисправность в работе насосов.                                                                                                    | Проверить работу насосов.<br>Отремонтировать насос*.                                    |

## Примечания

1 \* Ремонтные работы выполняются на заводе-изготовителе или специализированном предприятии.

2\*\* Сброс ошибки и перезапуск цикла работы насосов производится при повторной

установке режима контура управления насосами "Программа" (см. 7.6.2). При установке параметра "**Тпз**" ≠ Выкл роизводится автоматический сброс ошибки и перезапуск цикла работы насосов через заданный интервал времени (см. 7.3.8).

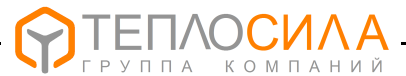

## 12 ПРАВИЛА ХРАНЕНИЯ И ТРАНСПОРТИРОВАНИЯ

12.1 Модули управления TTR следует хранить на стеллажах в сухом отапливаемом помещении при температуре от плюс 5 до плюс 40  $^\circ\text{C},$  относительной влажности до 95 % при температуре плюс 35  $^\circ\text{C}.$ 

12.2 TTR, упакованные в тару, транспортируют в закрытых транспортных средствах (закрытые автомашины, железнодорожные вагоны, трюмы судов) при следующих условиях по ГОСТ 12997-84:

-температура окружающего воздуха от минус 25 до плюс 50 °C;

-относительная влажность воздуха до (95  $\pm$  3) % при температуре 35 °C;

-вибрация по группе N1.

При транспортировании в самолете модуль управления размещают в герметизированном отапливаемом отсеке.

12.3 После транспортирования при отрицательных температурах вскрытие ящиков можно производить только после выдержки их в течение 24 часов в отапливаемом помещении.

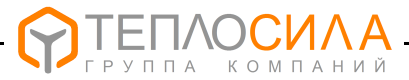

# ПРИЛОЖЕНИЕ А

(справочное)

#### Условное обозначение при заказе

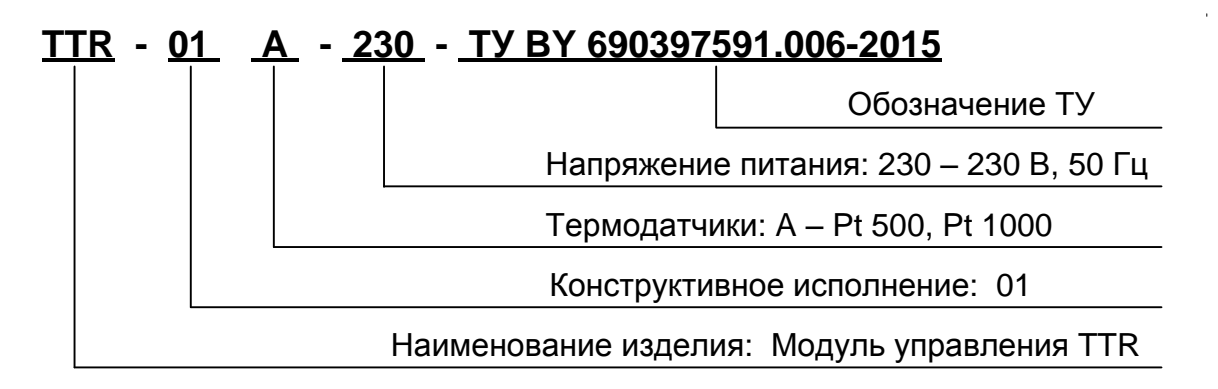

Минимально необходимое для работы TTR количество термодатчиков и их тип в зависимости от типа контура управления приведено в таблице А.1

Таблица А.1

|                                                                     | Тип и количество датчиков измерения температуры |             |             |       |
|---------------------------------------------------------------------|-------------------------------------------------|-------------|-------------|-------|
| тип контура                                                         | Датчик ТДТА                                     | Датчик ТДВА | Датчик ТДПА | Всего |
| «CO»                                                                | 1                                               | 1           |             | 2     |
| «ГВ»                                                                | 1                                               |             |             | 1     |
| «ТП»                                                                | 1                                               |             | 1           | 1     |
| «ПП»                                                                | -                                               | -           | -           | -     |
| «2H+2H»                                                             | -                                               | -           | -           | -     |
| Примечание - Возможна дополнительная поставка датчиков температуры, |                                                 |             |             |       |

количество и тип которых определяется по согласованию с заказчиком

ПРИЛОЖЕНИЕ Б

(справочное)

## Общий вид и габаритные размеры

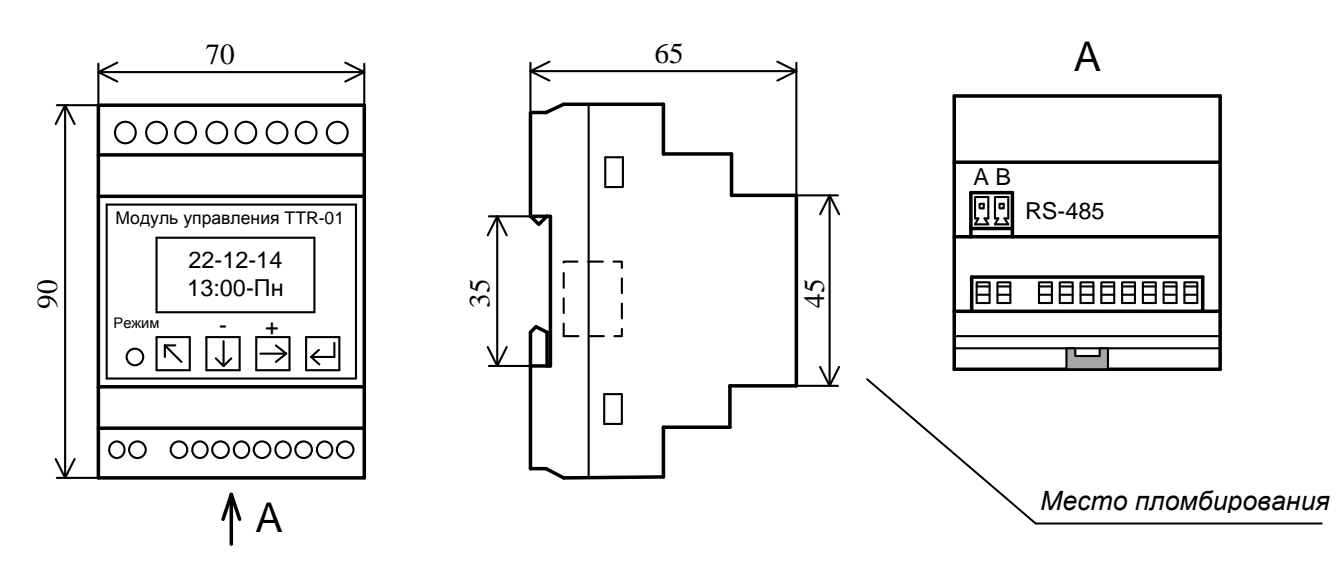

Рисунок Б.1 - Общий вид и габаритные размеры

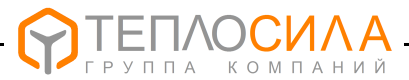

# ПРИЛОЖЕНИЕ В

(справочное)

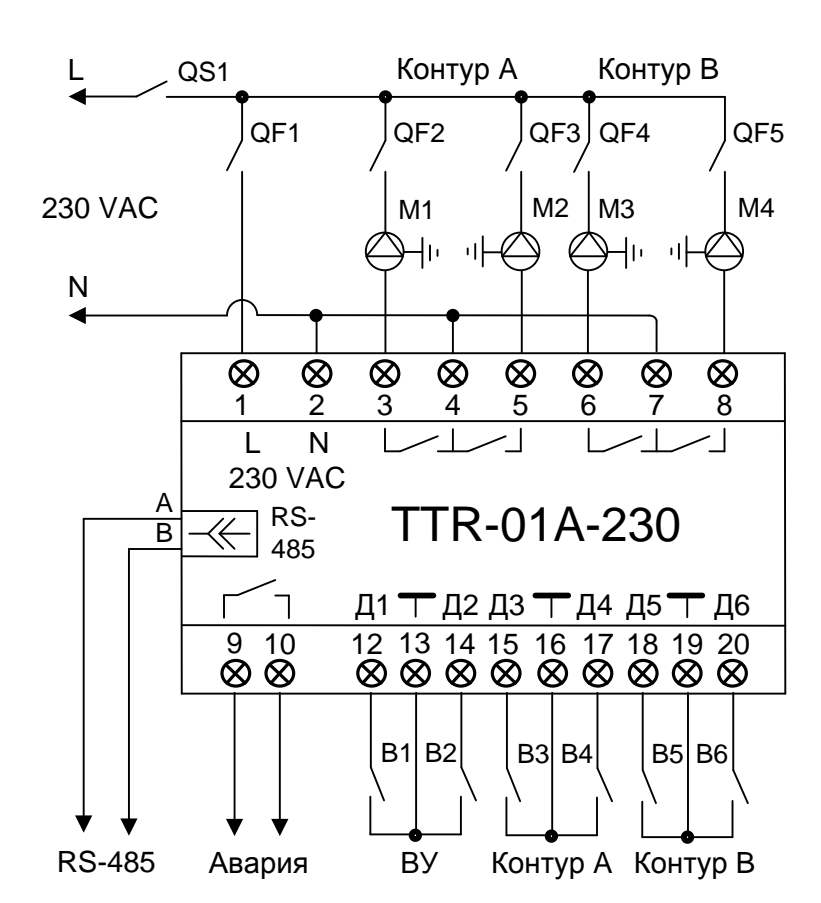

#### Схема электрическая подключений

Рисунок В.1 - Схема электрическая подключений TTR-01А-230 для двухконтурного узла (программа «2H+2H») управления насосами мощностью не более 300 ВА

Назначение контактов приведено в таблице В.1.

Таблица В.1

| № конт.                                                                                                    | Назначение           | № конт. | Назначение                      |  |
|----------------------------------------------------------------------------------------------------|----------------------|---------|---------------------------------|--|
| 1                                                                                                    | Питание 230 VAC, "L" | 11      | -                               |  |
| 2                                                                                                    | Питание 230 VAC,"N"  | 12      | Внешнее управление М1 и М2      |  |
| 3                                                                                                    | Управление М1        | 13      | "Общий"                         |  |
| 4                                                                                                    | Общий М1 и М2        | 14      | Внешнее управление МЗ и М4      |  |
| 5                                                                                                    | Управление М2        | 15*     | Защита М1 и М2 от "сухого хода" |  |
| 6                                                                                                    | Управление М3        | 16      | "Общий"                         |  |
| 7                                                                                                    | Общий МЗ и М4        | 17*     | Неисправность насоса М1 и М2    |  |
| 8                                                                                                    | Управление М4        | 18*     | Защита МЗ и М4 от "сухого хода" |  |
| 9                                                                                                    | Реле "Авария"        | 19      | "Общий"                         |  |
| 10                                                                                                    | Реле "Авария"        | 20*     | Неисправность насоса МЗ и М4    |  |
| Примечания * - Активный уровень входного сигнала «0» (замкнут) или «1» (разомкнут) программируется пользователем согласно 7.3.6. |                      |         |                                 |  |

- 26 -

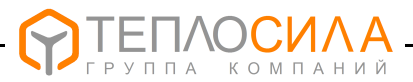

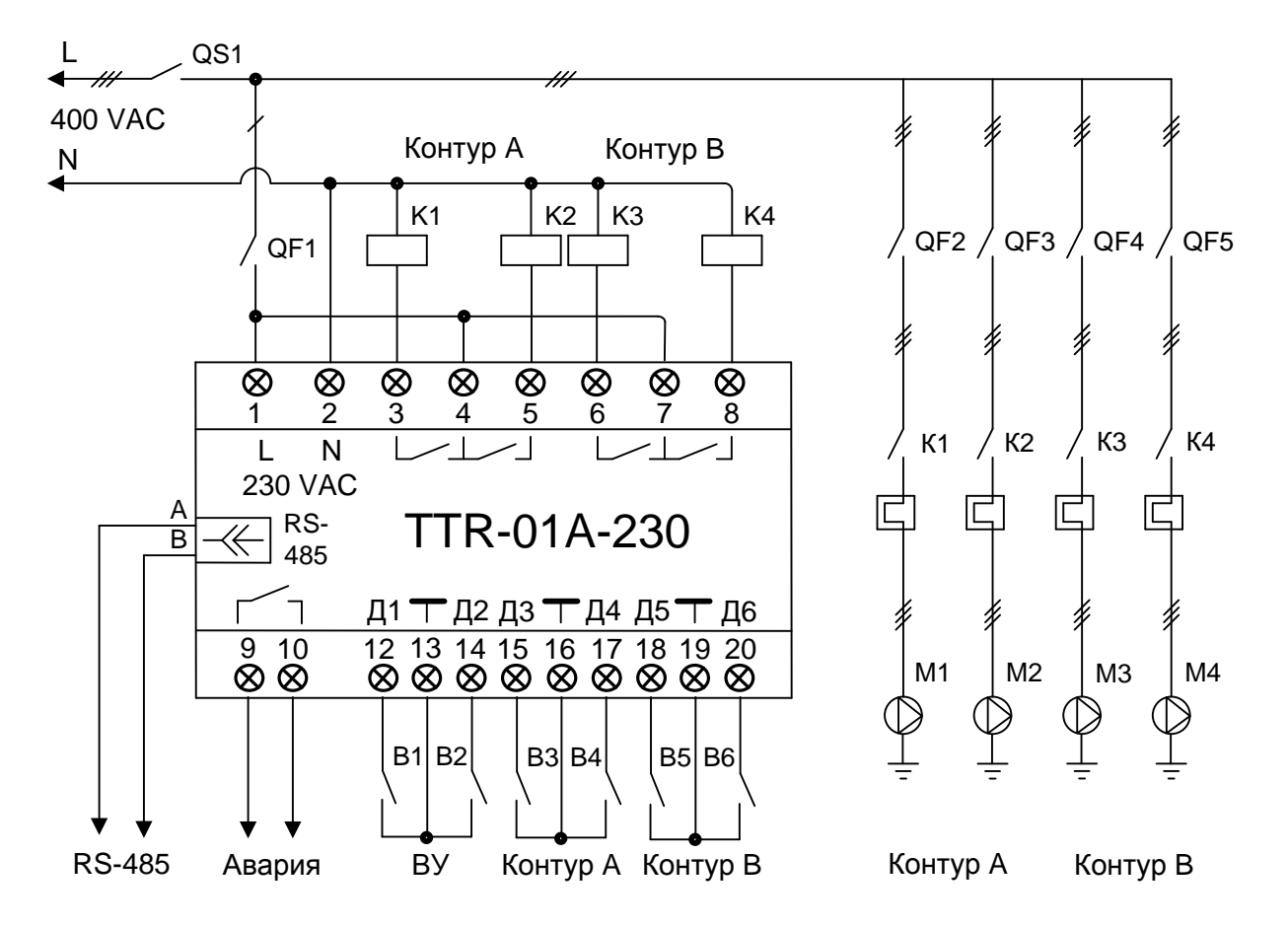

#### Схема электрическая подключений

Рисунок В.2 - Схема электрическая подключений TTR-01А-230 для двухконтурного узла управления насосами с помощью контакторов или промежуточных реле

Назначение контактов приведено в таблице В.2.

| № конт.                                                                                                    | Назначение                 | № конт. | Назначение                      |  |  |
|----------------------------------------------------------------------------------------------------|----------------------------|---------|---------------------------------|--|--|
| 1                                                                                                    | Питание 230 VAC, "L"       | 11      | -                               |  |  |
| 2                                                                                                    | Питание 230 VAC,"N"        | 12      | Внешнее управление М1 и М2      |  |  |
| 3                                                                                                    | Управление М1              | 13      | "Общий"                         |  |  |
| 4                                                                                                    | Питание управления М1 и М2 | 14      | Внешнее управление M3 и M4      |  |  |
| 5                                                                                                    | Управление М2              | 15*     | Защита М1 и М2 от "сухого хода" |  |  |
| 6                                                                                                    | Управление М3              | 16      | "Общий"                         |  |  |
| 7                                                                                                    | Питание управления МЗ и М4 | 17*     | Неисправность насоса М1 и М2    |  |  |
| 8                                                                                                    | Управление М4              | 18*     | Защита МЗ и М4 от "сухого хода" |  |  |
| 9                                                                                                    | Реле "Авария"              | 19      | "Общий"                         |  |  |
| 10                                                                                                    | Реле "Авария"              | 20*     | Неисправность насоса МЗ и М4    |  |  |
| <b>Примечания</b> * - Активный уровень входного сигнала «0» (замкнут) или «1» (разомкнут) программируется пользователем согласно 7.3.6. |                            |         |                                 |  |  |

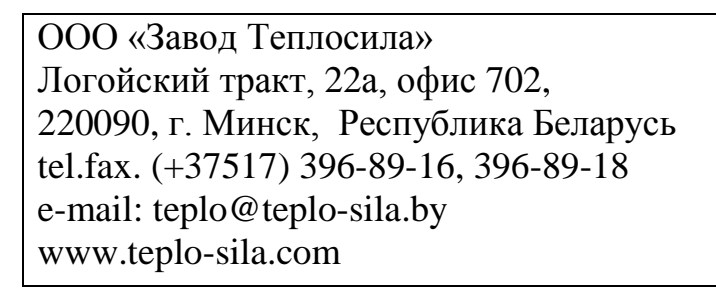

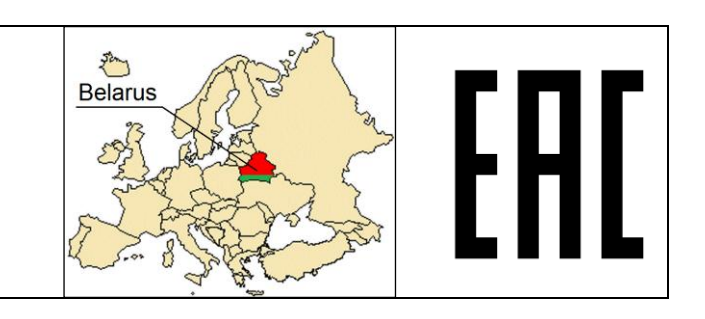

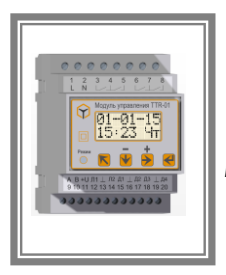

МОДУЛИ УПРАВЛЕНИЯ МНОГОФУНКЦИОНАЛЬНЫЕ **TTR-01, TTR-02** 

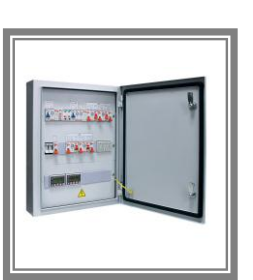

тшу

ШКАФЫ

**УПРАВЛЕНИЯ** 

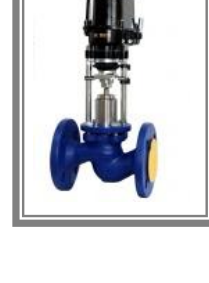

КЛАПАНЫ ПРОХОДНЫЕ СЕДЕЛЬНЫЕ РЕГУЛИРУЮЩИЕ **ТRV** 

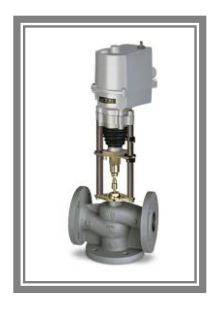

КЛАПАНЫ ТРЕХХОДОВЫЕ СМЕСИТЕЛЬНЫЕ РЕГУЛИРУЮЩИЕ **TRV-3** 

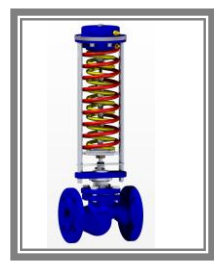

РЕГУЛЯТОРЫ ДАВЛЕНИЯ «ДО СЕБЯ» **RDT-S** 

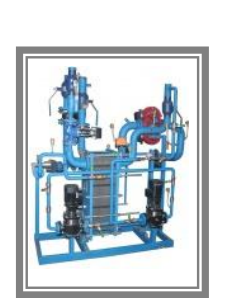

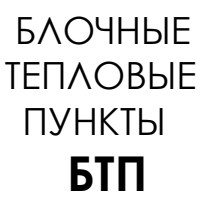

ET

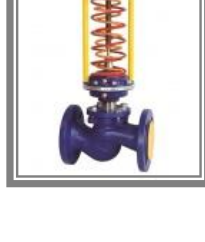

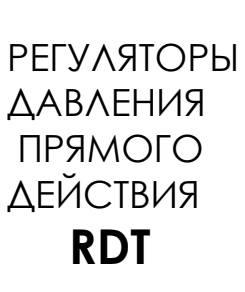

∖ОСИ∧А

ППА КОМПАНИЙ

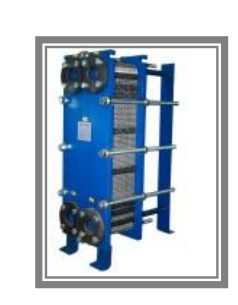

ПЛАСТИНЧАТЫЕ ТЕПЛООБМЕННИКИ

Занимается производством и реализацией следующей продукции: